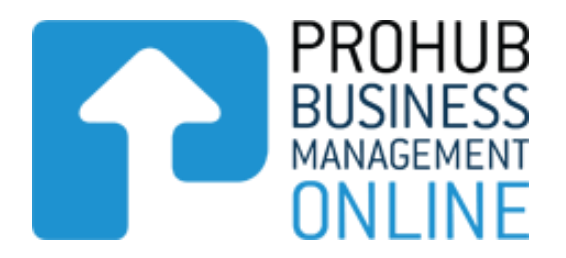

# Prohub Time & KPI Recorder

# Setting up Guide

Version 1.1

For more information and other guides please visit www.stephenlarsenandco.co.nz

# **Prohub Time & KPI Recorder - Setting up Guide**

Stephen Larsen and Co We care about your Business Prosperity About Us News and Updates Contact Us PROHUB Online Logout PROHUB ABC Enterprises **ABC Enterprises** BUSINESS Feedback | Helpdesk **ONI INF** Dashboard Activities Joblists Staff Reports Admin Staff Productivity Last Week Last Month Last Year Favourite Reports Staff Name Working Hours Productive Hours Productivity Report Name Options You have not favourited any reports yet. Could not calculate, there is not enough data KPI's Last Week Last Month Last Year KPI Name Totals Could not calculate, there is not enough data Current & Complete Job's Job Code Job Name Budgeted Hours Total Hours Status Could not calculate, there is not enough data

When you get your login and password your Dashboard will look like this.

Follow these Steps to set up the relevant details for your business.

### Step 1 – Business Information and your Company Logo

Click on the Admin Tab and this will show you the Business Information Tab.

Click on the Upload button to upload your business logo.

If you wish to change your password please enter your existing password and then your new Password and then confirm your new password.

Then Enter your business's default charge out rate. This can be \$0.00 if you wish

Then Click save Business Information.

| Stephen Larsen<br>TAX AND BUSINESS ACC                                                                                                    |                                              | _                | —— We cas                    | re about your Busines | ss Prosperi                           |
|----------------------------------------------------------------------------------------------------|----------------------------------------------|------------------|------------------------------|-----------------------|---------------------------------------|
| Home                                                                                                    | About Us Online Tools                        | News and Updates | Contact Us                   | PROHUB Online         | Logout                                |
| ABC Enterprises           Dashboard         Activities         Joblists         §           Business Information         Worktypes         Departm | Staff Reports Admin ents KPI's               |                  | Feedback   Helpde            | PF<br>BU<br>MAP       | ROHUB<br>ISINESS<br>NAGEMENT<br>NLINE |
| Business Name: *                                                                                                    | ABC Enterprises                              |                  |                              |                       |                                       |
| Business Logo:                                                                                                    | upload MC900023571_1_                        | .jpg             |                              |                       |                                       |
| Current Password:                                                                                                    |                                              |                  |                              |                       |                                       |
| New Password:                                                                                                    |                                              |                  |                              |                       |                                       |
| Confirm Password:                                                                                                    |                                              |                  |                              |                       |                                       |
| Default Charge out Rate:                                                                                                    | 50.00                                        |                  |                              |                       |                                       |
|                                                                                                    |                                              |                  |                              | Save Business Info    | ormation                              |
| ohen Larsen and Co   Terms & Conditions   Web design                                                                                               | and hosting by Spinning Planet   Admin Login | Hom              | ne   About Us   Online Toole | s   News and Updates  |                                       |

## Step 3 – Departments

Now click on the Departments Tab and enter the Departments in your business. Common examples are Administration, Sales, Factory etc or whatever suits your business.

Click on the Add Department button and enter a Department Code and then enter the Department name. Then Click Save Department until you have all of your Departments entered.

| <u>Stephen Lar</u>                                                                                             | SEN and Co<br>BUSINESS ACCOUNTANTS                         |                         |        |                     | about your Busines |                                     |
|----------------------------------------------------------------------------------------------------|------------------------------------------------------------|-------------------------|--------|---------------------|--------------------|-------------------------------------|
|                                                                                                    |                                                            |                         |        |                     |                    |                                     |
| ABC Enterpris           Dashboard         Activities         J           Business Information         Worktype | SES<br>oblists Staff Reports<br>s <u>Departments</u> KPI's | Admin                   |        | Feedback   Helpdesl |                    | CHUB<br>SINESS<br>VAGEMENT<br>VLINE |
| Department Code 🌱                                                                                              | Dep                                                        | oartment Name 🌱         |        |                     |                    | Options                             |
|                                                                                                    | PROHUB Onlin                                               | e - New Depa            | rtment |                     |                    |                                     |
|                                                                                                    | Department Code: *<br>Department Name: *                   | Admin<br>Administration |        | x                   | New Dep            | artment                             |
| Stephen Larsen and Co   Terms & Conditio                                                                       |                                                            |                         |        |                     | s and Updates      |                                     |
|                                                                                                    |                                                            |                         | Save D | Department Cancel   |                    |                                     |

# Step 2 – Work Types

Now click on the Work Types Tab and enter the Work Types that your business does. Common examples are Office, Sales, Management, Installation, Assembling, Finishing, Preparing etc or whatever suits your business. Every business has different work types and so you need to choose which ones suit you. You can add more work types later on if you wish.

Click on the New Worktype button and enter a Worktype Code and then enter the Worktype name. You then need to decide if this worktype is productive or not. If it is then tick the box. What we mean by whether it is productive or not is whether this worktype will be charged to your customers either directly or indirectly.

In most businesses any office, sales & marketing, administration, management type work would be unproductive so you would leave the Productive box unticked.

In businesses where staff are doing jobs for customers whether it be in your factory or out on site and they are working on a specific job or maybe manufacturing stock that will be sold to a customer then these activites are productive activites and the Productive box should be ticked.

You must also create the following Worktypes:

Annual Leave - Unproductive Public Holiday - Unproductive Sick Pay - Unproductive Plus any other types of leave your staff may have.

Then Click Save Worktype and keep entering new worktypes until you have all of your worktypes entered. You can add more work types later on if you wish.

| Stephen Lar                                                                                                    |                                                     |                              |            | — We card          | e about your Busine | ss Prosperity                         |
|----------------------------------------------------------------------------------------------------|-----------------------------------------------------|------------------------------|------------|--------------------|---------------------|---------------------------------------|
|                                                                                                    |                                                     |                              |            |                    |                     |                                       |
| ABC Enterpris           Dashboard         Activities         Jo           Business Information         Worktypes | Dilsts Staff Reports                                | Admin                        |            | Feedback   Helpdes | k PI BL             | ROHUB<br>JSINESS<br>NAGEMENT<br>NLINE |
| Worktype Code 🗡                                                                                                  | Worktype Nam                                        | e ∽<br>e - New Wor           | Productive | 8 ♥                |                     | Options<br>Filter                     |
|                                                                                                    | Worktype Code: *<br>Worktype Name: *<br>Productive: | Install<br>Installation on S | Site       |                    | New V               | Vorktype                              |
| Stephen Larsen and Co   Terms & Condition                                                                        |                                                     |                              | Save       | Worktype Cancel    | s and Updates       |                                       |
|                                                                                                    |                                                     |                              |            |                    |                     |                                       |

# Step 4 – KPI's

Now click on the KPI Tab and enter the KPI (Key Performance Indicators) you want to monitor in your business. Every business will have different KPI's they want to measure but some commons ones are Telemarketing calls, Quotes prepared, Brochures sent out, Web Visits answered etc etc.

Click on the New KPI button and enter a KPI code and then the KPI name and then the amount. In most cases this will be 1. Then enter the measure by which will normally be Number.

Then click Save KPI and keep entering new KPI's until you have all of your KPI's entered. You can add more work types later on if you wish.

| <u>Stephen</u>                            | LOISEI<br>TAX AND BUSINESS      |               |               |                | — We care           | about your Bus |                                            |
|-------------------------------------------|---------------------------------|---------------|---------------|----------------|---------------------|----------------|--------------------------------------------|
|                                           |                                 |               |               |                |                     |                |                                            |
| Dashboard Activit<br>Business Information | ties Joblists<br>Worktypes Depa | Staff Reports | Admin         |                | Feedback   Helpdesk | P              | PROHUB<br>BUSINESS<br>MANAGEMENT<br>ONLINE |
| KPI Code 🌱                                | PR                              |               | ne - New KPI  | CalleOut       |                     | 1              | Options<br>Filter                          |
|                                           | крі                             | Name: *       | Telemarketing | Calls Outbound |                     |                | New KPI                                    |
| Stephen Larsen and Co   Terms &           | Conditic Mea                    | sure by: *    | Number        |                | V                   | s and Updates  |                                            |
|                                           |                                 |               |               |                | Save KPI Cancel     |                |                                            |

## **Step 5 – Entering Team Members**

Now you need to enter details for all of your Team Members. Click on the Staff tab and click on the New Staff button.

This will create a window where you need to enter the following data for each Team Member – see the notes below which explains each field.

| Staff Code: * TedSmith   Staff Name: * Ted Smith   Department: * Ted Smith   Department: * Factory   Employment Status: * Full Time   Standard Overtime   Hourly Rate: * 20.00   20.00 20.00   Productive Hours Per Year: 1808   Working Hours Per Day: *   8.00   Working Hours Per Year: 1627.2   Pridu Days Per Year: *   90.00   Statutories (in days): *   5.00 | Staff Code: TedSmith   Staff Name: Ted Smith   Department: Ted Smith   Department: Factory   Available Working Days Per Year: 226   Available Working Hours Per Year: 226   Bandard Overtime   Hourly Rate: 20.00   20.00 20.00   Standard Overtime   Productive Hours Per Day: 72   90.00 20.00   Productive Hours Per Day: 90.00   Warking Hours Per Par: 261.00   Wage & Overhead Cost Per Working Hour: 51.1   Statutories (in days): 50.00   Annual Leave (in days): 50.00   Overhead Cost Per Productive Hour: 51.00   Statutories (in days): 50.00   Annual Leave (in days): 50.00   Overhead Cost Per Productive Hour: 51.00 | PROHUB Online - Edit S                                                                                                    | taff                                                                                                    | UB                                                                                                    |
|----------------------------------------------------------------------------------------------------|----------------------------------------------------------------------------------------------------|----------------------------------------------------------------------------------------------------|----------------------------------------------------------------------------------------------------|----------------------------------------------------------------------------------------------------|
| Annual Leave (in days): *     20.00       Overhead Cost Per Productive Hour: *     30.00       Overhead Cost Per Working Hour: *     28.00                                                                                                    | Overhead Cost Per Working Hour: * 28.00                                                                                                    | Staff Code: * Staff Name: * Department: * Employment Status: * Hourly Rate: * Effective Date: * Working Hours Per Day: * Paid Days Per Year: * Productivity (%): * Statutories (in days): * Sick Days (in days): * Overhead Cost Per Productive Hour: * Overhead Cost Per Working Hour: * | TedSmith         Ted Smith         Factory       ✓         Full Time       ✓         Standard       Overtime         20.00       20.00         01/01/2013       8.00         261.00       261.00         90.00       10.00         5.00       20.00         30.00       28.00 | Paid Hours Per Year: 2088<br>Total Annual Cost: 41760<br>Available Working Days Per Year: 226<br>Available Working Hours Per Year: 1808<br>Days at Work (%): 86.59<br>Ons<br>Productive Hours Per Day: 7.2<br>Productive Hours Per Day: 7.2<br>Wage Cost Per Productive Hour: 25.66<br>Wage Cost Per Productive Hour: 23.1<br>Wage & Overhead Cost Per Productive Hour: 55.66<br>Wage & Overhead Cost Per Working Hour: 51.1 |

- Staff Code create a code for your Team Member
- Staff Name the Team Members name
- Department choose the department that this Team Member spends most of his/her time in
- Employment Status choose whether the Team Member is Full time or Part Time
- Hourly Rate enter both the Team Members Standard rate and also the Overtime rate.
- Effective Date this is the date from which the Hourly Rate's apply
- Working Hours per Day enter the normal number of hours worked per day by this Team Member

**Paid Days per Year** – for a full time employee this will be 261 – this is calculated as being 365 days per year less 104 days for weekends. For a casual/ part-time employee enter 0 in this field.

**Productivity** – Enter a percentage for the Team Member – make an estimate of how much time this Team Member would spend doing Productive Work types. Remember that you need to include annual leave and holiday time in the calculation. So for a full time employee who works in the factory all day, their productivity would be between 80% and 90% per year over a whole year. For a part-time employee their productivity should be 100% as they are probably not going to be paid Holiday pay.

For an Administrative or Management or Office Team Member leave the productivity as zero.

Statutories (in days) – for Full Time staff enter 10. For Part Time Staff enter 0

Sick Days (in days) – For Full Time Staff enter 5. For Part Time Staff enter 0

Annual Leave (in days) – For Full Time Staff enter 20 or whatever their entitlement is. For Part Time Staff enter 0

**Overhead Cost per Productive Hour** – get this figure from your Overhead Calculation Report – enter 0 for now until you have completed this report and come back and enter the correct figure later on.

**Overhead Cost per Working Hour** – get this figure from your Overhead Calculation Report – enter 0 for now until you have completed this report and come back and enter the correct figure later on.

Charge Out Rate - this is the particular Team Members charge out rate

On the right hand side of this window are fields which calculate automatically.

Below is the formula of each field:

Paid Hours per Year - Working Hours per Day multiplied by Paid Days per Year

Total Annual Cost – Paid Days per Year multiplied by Hourly Rate (Standard) multiplied by Working Hours per Day

Available Working Days per Year – Paid Days per Year less Statutories less Sick Days less Annual Leave

Available Working Hours per Year - Available Working Days per Year multiplied by Working Hours per Day

Days at Work (%) - Available Working Days per Year divided by Paid Days per Year

<u>Productive Hours per Day</u> – Working Hours per day multiplied by Productivity %

Productive Hours per Year – Productive Hours per Day multiplied by Available Working Days per Year

Wage Cost per Productive Hour - Total Annual Cost divided by Productive Hours per Year

Wage Cost per Working Hour - Total Annual Cost divided by Available Working Hours per Year

<u>Wage & Overhead Cost per Productive Hour</u> – Wage Cost per Productive Hour plus Overhead Cost per Productive Hour

<u>Wage & Overhead Cost per Working Hour</u> – Wage Cost per Productive Hour plus Overhead Cost per Working Hour

If you wish to edit any of the Team Members then you simply click on the drop down button on the right hand side and choose edit to open the window.

| Staff Code 🏏 | Staff Name 🗡 | Department 🗡   | Options                   |
|--------------|--------------|----------------|---------------------------|
|              |              | - 🗸            | Filter                    |
| BillJ        | Bill Jones   | Administration | –<br>Edit                 |
| TedSmith     | Ted Smith    | Factory        | Delete<br>Copy<br>Budgete |
|              |              | [              | Wages<br>KPIs<br>Archive  |

### Step 6 – Entering Team Members Budgets

Now you can set each Team Member with Budgets as to how much of their time they should be spending on which work type.

In the Staff Tab Window click on the drop down box to the right of a Team Members name and choose Budgets.

In the window that appears click on the New Budget button and choose a Worktype that this Team Member will be working on and give them a percentage. This percentage means the percentage of time this Team Member will spend their time doing this Worktype.

|             | Productive 🗡         | Budget (%) 🏏       |
|-------------|----------------------|--------------------|
| PROHUB Onli | ine - New Budget     |                    |
| Worktype:   | Installation on Site | V                  |
| Budget (%): |                      |                    |
|             |                      |                    |
|             |                      | Save Budget Cancel |

Keep on adding more work types until you have the Team Member with all of their times equalling 100%

Remember that in normal circumstances Full time employees need to be given:

| Statutories  | 3.8% |
|--------------|------|
| Sick Days    | 1.9% |
| Annual Leave | 7.6% |

Part Time Employees don't normally need to be given any of the above.

Below is an example of what a Full Time Employee's Budget may look like.

| Stephen Larser                                                                  |                               | -                   | _                | — We care               | about your Busir | ess Prosperity                             |  |
|---------------------------------------------------------------------------------|-------------------------------|---------------------|------------------|-------------------------|------------------|--------------------------------------------|--|
| Home                                                                            | About Us O                    | Inline Tools        | News and Updates | Contact Us              | PROHUB Online    | Logout                                     |  |
| Dashboard         Activities         Joblists           Current         Archive | Staff Reports A               | dmin                |                  | Feedback   Helpdesl     |                  | PROHUB<br>BUSINESS<br>INAAGEMENT<br>DNLINE |  |
| Worktype 💙                                                                      |                               | Productive 🗸        | Budget           | (%) ~                   |                  | Options                                    |  |
| - 🗸                                                                             |                               | - 🗸                 |                  |                         |                  | Filter                                     |  |
| Woodworking - Factory                                                           |                               | Yes                 | 50.00            |                         |                  | - V                                        |  |
| Annual Leave                                                                    |                               | No                  | 7.60             |                         |                  | - V                                        |  |
| Public Holiday                                                                  |                               | No                  | 3.80             |                         |                  | - 🗸                                        |  |
| Sick Pay                                                                        |                               | No                  | 1.90             |                         |                  | - 🗸                                        |  |
| Painting - Factory                                                              |                               | Yes                 | 36.70            |                         |                  | - V                                        |  |
|                                                                                 |                               |                     |                  |                         | Ne               | ew Budget                                  |  |
| Stephen Larsen and Co   Terms & Conditions   Web desig                          | gn and hosting by Spinning Pt | lanet   Admin Login | Home             | About Us   Online Tools | News and Updates |                                            |  |
|                                                                                 |                               |                     |                  |                         |                  |                                            |  |

Keep on entering the details for all of your other Team Members following the instructions above.

# **Step 7 – Entering Jobs**

Now you need to enter Jobs you are going to do if you wish to use this feature.

Click on the Joblists Tab and then click on New Job to enter a Job

| Job Code: *           | 4541             |   |
|-----------------------|------------------|---|
| Job Name: *           | Auckland Airport |   |
| Staff: *              | Ted Smith ×      |   |
| Budgeted Hours: *     | 200              |   |
| Budgeted Materials: * | 5000             |   |
| Actual Materials: *   | 0                |   |
| Job Price: *          | 10000            | × |

Enter the following details

Job Code – enter the job code or number if you have one

Job Name – enter the name of the Job

Staff - select the Team Members that are working on this job

Budgeted Hours – how many hours you have budgeted to spend on this Job

Budgeted Materials – how much \$'s of materials you have budgeted for this job

Actual Materials – leave this as 0 for now and come back later when the job is finished and enter the actual materials amount later on.

Job Price – how much you are charging the customer for this job